# 在FMC管理的安全防火墙上配置NAT 64

## 目录

<u>简介</u> <u>先决条件</u> 要求 使用的组件 配置 网络图 配置网络对象 在FTD上为IPv4/IPv6配置接口 配置默认路由 配置NAT策略 配置NAT规则 确认

# 简介

本文档介绍如何在由火力管理中心(FMC)管理的Firepower威胁防御(FTD)上配置NAT64。

先决条件

#### 要求

思科建议您了解安全防火墙威胁防御和安全防火墙管理中心。

使用的组件

- Firepower管理中心7.0.4。
- Firepower威胁防御7.0.4。

本文档中的信息都是基于特定实验室环境中的设备编写的。本文档中使用的所有设备最初均采用原 始(默认)配置。如果您的网络处于活动状态,请确保您了解所有命令的潜在影响。

### 配置

网络图

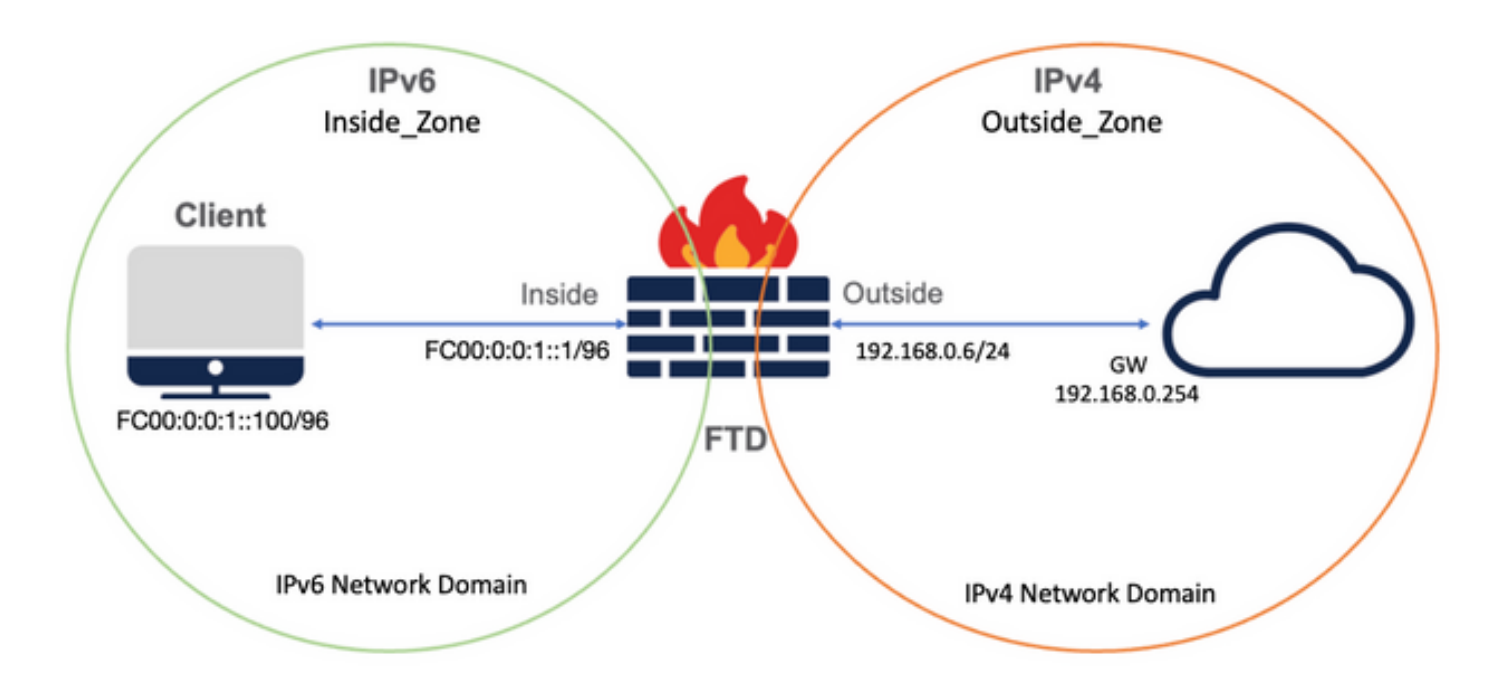

#### 配置网络对象

• IPv6网络对象,用于引用内部IPv6客户端子网。

在FMC GUI上,导航到Objects > Object Management > Select Network from left Menu > Add Network > Add Object。

例如,使用IPv6子网FC00:0:0:1::/96创建网络对象Local\_IPv6\_subnet。

| Edit Network Object                                                                                        | 0           |
|----------------------------------------------------------------------------------------------------|-------------|
| Name<br>Local_IPv6_subnet<br>Description                                                                   |             |
| <ul> <li>Host</li> <li>Range</li> <li>Network</li> <li>FC00:0:0:1::/96</li> <li>Allow Overrides</li> </ul> | ○ FQDN      |
|                                                                                                    | Cancel Save |

• 将IPv6客户端转换为IPv4的IPv4网络对象。

在FMC GUI上,导航到Objects > Object Management > Select Network from left Menu > Add Network > Add Group。

例如,使用IPv4主机192.168.0.107创建网络对象6\_mapped\_to\_4。

根据要在IPv4中映射的IPv6主机数量,可以使用单个对象网络、具有多个IPv4的网络组,或者仅使用NAT到出口接口。

| New Network Group         |   |                   | 0       |
|---------------------------|---|-------------------|---------|
| Name<br>6_mapped_to_4     |   |                   |         |
| Description               |   |                   |         |
| Allow Overrides           |   |                   |         |
| Available Networks C      | + | Selected Networks |         |
| Q, Search                 |   | Q Search by name  |         |
| 6_mapped_to_4<br>any_IPv4 | 0 | 192.168.0.107     | Ũ       |
| Any_ipv6                  |   |                   |         |
| google_dns_ipy4           |   |                   |         |
| google dns ipv4 group     |   |                   |         |
| annale das inv6           |   |                   | Add     |
|                           |   |                   |         |
|                           |   |                   |         |
|                           |   |                   |         |
|                           |   |                   |         |
|                           |   |                   |         |
|                           |   |                   |         |
|                           |   | Casad             | Seven - |

• IPv4网络对象,用于引用Internet上的外部IPv4主机。

在FMC GUI上,导航到Objects > Object Management > Select Network from left Menu > Add Network > Add Object。

例如,使用IPv4子网0.0.0/0创建网络对象Any\_IPv4。

| New Network Object                                       | 0           |
|----------------------------------------------------------|-------------|
| Name Any_IPv4 Description Network Host O Range O Network | O FQDN      |
| Allow Overrides                                          | Cancel Save |

• IPv6网络对象,用于将外部IPv4主机转换到IPv6域。

在FMC GUI上,导航到Objects > Object Management > Select Network from left Menu > Add Network > Add Object。

例如,使用IPv6子网FC00:0:0:F::/96创建网络对象4\_mapped\_to\_6。

| Edit Network Object                                                                     | 0           |
|-----------------------------------------------------------------------------------------|-------------|
| Name 4_mapped_to_6 Description Network Host Range Network fc00:0:f::/96 Allow Overrides | O FQDN      |
|                                                                                         | Cancel Save |

#### 在FTD上为IPv4/IPv6配置接口

导航到Devices > Device Management > Edit FTD > Interfaces并配置内部和外部接口。

示例:

接口Ethernet 1/1

名称:内部

安全区域:Inside\_Zone

如果未创建安全区域,您可以在Security Zone(安全区域)下拉菜单> New(新建)中创建安全 区域。

#### IPv6地址:FC00:0:0:1::1/96

| Edit Physi    | ical Inter  | face     |          |                        |            | 0    |
|---------------|-------------|----------|----------|------------------------|------------|------|
| General       | IPv4        | IPv6     | Advanced | Hardware Configuration | FMC Access |      |
| Name:         |             |          |          |                        |            |      |
| inside        |             |          |          |                        |            |      |
| Enabled       |             |          |          |                        |            |      |
| Manage        | ment Only   |          |          |                        |            |      |
| Description:  |             |          |          |                        |            |      |
|               |             |          |          |                        |            |      |
| Mode:         |             |          |          |                        |            |      |
| None          |             |          | •        |                        |            |      |
| Security Zon  | ie:         |          |          |                        |            |      |
| Inside_Zor    | ne          |          | •        |                        |            |      |
| Interface ID: |             |          |          |                        |            |      |
| Ethernet1/    | 1           |          |          |                        |            |      |
| MTU:          |             |          |          |                        |            |      |
| 1500          |             |          |          |                        |            |      |
| (64 - 9198)   |             |          |          |                        |            |      |
| Propagate S   | ecurity Gro | oup Tag: |          |                        |            |      |
|               |             |          |          |                        | Connel     | OK   |
|               |             |          |          |                        | Cancel     | UK . |

| Edit Phys                 | ical Inter                                                 | face                                                                                    |     |          |                    |      |            | 0  |
|---------------------------|------------------------------------------------------------|-----------------------------------------------------------------------------------------|-----|----------|--------------------|------|------------|----|
| General                   | IPv4                                                       | IPv6                                                                                    | Adv | anced    | Hardware Configura | tion | FMC Access |    |
| Basic                     | Address                                                    | Prefix                                                                                  | es  | Settings |                    |      |            |    |
| L<br>Enable<br>Enable DH0 | Enab<br>Enforce<br>ink-Local a<br>Autoconfig<br>DHCP for a | le IPV6:<br>EUI 64:<br>address:<br>uration:<br>address<br>config:<br>address<br>config: |     |          |                    | ]    |            |    |
|                           |                                                            |                                                                                         |     |          |                    |      | Cancel     | ОК |

| 5 | Edit Physical Interface |         |         |                        |                |          |               |  |
|---|-------------------------|---------|---------|------------------------|----------------|----------|---------------|--|
| 1 | General                 | IPv4    | IPv6    | Hardware Configuration | Manager Access | Advanced |               |  |
|   | Basic                   | Address | Prefixe | s Settings             |                |          |               |  |
|   |                         |         |         |                        |                |          | + Add Address |  |
|   | Address                 |         |         |                        |                | EUI64    |               |  |
|   | FC00:0:0                | 1::1/96 |         |                        |                | false    | /1            |  |
|   |                         |         |         |                        |                |          |               |  |
|   |                         |         |         |                        |                |          |               |  |
|   |                         |         |         |                        |                |          |               |  |
|   |                         |         |         |                        |                |          |               |  |
|   |                         |         |         |                        |                |          | Cancel        |  |

接口Ethernet 1/2

名称:外部

安全区域:Outside\_Zone

如果未创建安全区域,您可以在"安全区域"(Security Zone)下拉菜单>"新建"(New)中创建安全区域

#### IPv4地址:192.168.0.106/24

| Edit Physi    | cal Inter   | face     |          |                        | 0          |
|---------------|-------------|----------|----------|------------------------|------------|
| General       | IPv4        | IPv6     | Advanced | Hardware Configuration | FMC Access |
| Name:         |             |          |          |                        |            |
| Outside       |             |          |          |                        |            |
| Enabled       |             |          |          |                        |            |
| Manage        | ment Only   |          |          |                        |            |
| Description:  |             |          |          |                        |            |
|               |             |          |          |                        |            |
| Mode:         |             |          |          |                        |            |
| None          |             |          | •        |                        |            |
| Security Zon  | e:          |          |          |                        |            |
| Outside_Z     | one         |          | •        |                        |            |
| Interface ID: |             |          |          |                        |            |
| Ethernet1/    | 2           |          |          |                        |            |
| MTU:          |             |          |          |                        |            |
| 1500          |             |          |          |                        |            |
| (64 - 9198)   |             |          |          |                        |            |
| Propagate S   | ecurity Gro | oup Tag: |          |                        |            |
|               |             |          |          |                        | Cancel     |
|               |             |          |          |                        |            |

| Edit Physi     | cal Inter   | face         |            |                        |            | 0  |
|----------------|-------------|--------------|------------|------------------------|------------|----|
| General        | IPv4        | IPv6         | Advanced   | Hardware Configuration | FMC Access |    |
| IP Type:       |             |              |            |                        |            |    |
| Use Static     | IP          |              | Ŧ          |                        |            |    |
| IP Address:    |             |              |            |                        |            |    |
| 192.168.0      | .106/24     |              |            |                        |            |    |
| eg. 192.0.2.1/ | 255.255.255 | 5.128 or 19. | 2.0.2.1/25 |                        |            |    |
|                |             |              |            |                        |            |    |
|                |             |              |            |                        |            |    |
|                |             |              |            |                        |            |    |
|                |             |              |            |                        |            |    |
|                |             |              |            |                        |            |    |
|                |             |              |            |                        | Cancel     | ОК |

# 配置默认路由

导航到Devices > Device Management > Edit FTD > Routing > Static Routing > Add Route。

例如,在网关为192.168.0.254的外部接口上的默认静态路由。

|                                                           |                      |                           | 0.000 |
|-----------------------------------------------------------|----------------------|---------------------------|-------|
| Type:   IPv4                                              | ) IPv6               |                           |       |
| Interface*                                                |                      |                           |       |
| Outside                                                   | •                    |                           |       |
| (Interface starting with this ico                         | on 🚳 signifies it is | available for route leak) |       |
| Available Network C                                       | +                    | Selected Network          |       |
| Q Search                                                  | Ad                   | d any-ipv4                | Ì     |
| 6_mapped_to_4                                             |                      |                           |       |
| any-ipv4                                                  |                      |                           |       |
| any_IPv4                                                  |                      |                           |       |
| google_dns_ipv4                                           |                      |                           |       |
| google_dns_ipv4_group                                     |                      |                           |       |
| google_dns_ipv6_group                                     |                      |                           |       |
| Ensure that egress virtualroute<br>Gateway                | er has route to tha  | t destination             |       |
| 192.168.0.254                                             | • +                  |                           |       |
| Metric:                                                   |                      |                           |       |
| 1                                                         |                      |                           |       |
|                                                           |                      |                           |       |
| (1 - 254)                                                 |                      |                           |       |
| (1 - 254)<br>Tunneled: (Used only for                     | default Route)       |                           |       |
| (1 - 254)<br>Tunneled: (Used only for<br>Route Tracking:  | default Route)       |                           |       |
| (1 - 254)<br>Tunneled:  (Used only for<br>Route Tracking: | default Route)       |                           |       |

| Firewall Management<br>Devices / Secure Firewall Routing                                                                                                    | Center Overview | Analysis Policies Device | s Objects Integration      |               |          | Deploy Q | 🔮 🜣 🚳 admin 🕶 🔤 |
|----------------------------------------------------------------------------------------------------|-----------------|--------------------------|----------------------------|---------------|----------|----------|-----------------|
| FTD_LAB     Since     Cancel       Cisco Firepower 1010 Threat Defense     Envice     Number of the set of the set of the s |                 |                          |                            |               |          |          |                 |
| Manage Virtual Routers                                                                                                    |                 |                          |                            |               |          |          | + Add Route     |
| Global 👻                                                                                                    | Network +       | Interface                | Leaked from Virtual Router | Gateway       | Tunneled | Metric   | Tracked         |
| Virtual Router Properties                                                                                                    | ▼ IPv4 Routes   |                          |                            |               |          |          |                 |
| ECMP                                                                                                    | any-ipv4        | Outside                  | Global                     | 192.168.0.254 | false    | 1        | /1              |
| OSPF                                                                                                    | ▼ IPv6 Routes   |                          |                            |               |          |          |                 |
| OSPFv3                                                                                                    |                 |                          |                            |               |          |          |                 |
| EIGRP                                                                                                    |                 |                          |                            |               |          |          |                 |
| × BGP                                                                                                    |                 |                          |                            |               |          |          |                 |
| IPv4                                                                                                    |                 |                          |                            |               |          |          |                 |
| IPv6                                                                                                    |                 |                          |                            |               |          |          |                 |
| Static Route                                                                                                    |                 |                          |                            |               |          |          |                 |

## 配置NAT策略

在FMC GUI上,导航到设备(Devices)> NAT >新策略(New Policy)>威胁防御NAT,并创建NAT策略 。

例如,创建NAT策略FTD\_NAT\_Policy并将其分配给测试FTD FTD\_LAB。

| New Policy                                                                                                    | 0                |
|----------------------------------------------------------------------------------------------------|------------------|
| Name: FTD_NAT_Policy Description: Targeted Devices Select devices to which you want to apply this policy. Available Devices | Selected Devices |
| Q. Search by name or value       Add to Policy                                                                              | FTD_LAB          |
|                                                                                                    | Cancel Save      |

#### 配置NAT规则

出站NAT。

在FMC GUI上,导航到Devices > NAT > Select the NAT policy > Add Rule 并创建NAT规则,以将 内部IPv6网络转换为外部IPv4池。

例如,网络对象Local\_IPv6\_subnet动态转换为网络对象6\_mapped\_to\_4。

NAT规则:自动NAT规则

类型:动态

源接口对象:Inside\_Zone

目标接口对象:Outside\_Zone

## 原始源:Local\_IPv6\_subnet

#### 转换后的源:6\_mapped\_to\_4

| Edit NAT Rule                                                                          |                                     |                          |     |                               | 0   |
|----------------------------------------------------------------------------------------|-------------------------------------|--------------------------|-----|-------------------------------|-----|
| NAT Rule:<br>Auto NAT Rule<br>Type:<br>Dynamic<br>Enable<br>Interface Objects Translat | Tion PAT Pool Advan                 | ced                      |     |                               |     |
| Available Interface Objects                                                            | e e                                 | Source Interface Objects | (1) | Destination Interface Objects | (1) |
| Group_Inside<br>Group_Outside<br>Inside_Zone<br>Outside_Zone                           | Add to Source<br>Add to Destination |                          |     | Cuiside_20ne                  |     |
|                                                                                        |                                     |                          |     | Cancel                        | OK  |

| Edit NAT Rule                                                                             |                   |                                              | 0      |
|-------------------------------------------------------------------------------------------|-------------------|----------------------------------------------|--------|
| NAT Rule:<br>Auto NAT Rule<br>Type:<br>Dynamic<br>Enable<br>Interface Objects Translation | PAT Pool Advanced |                                              |        |
| Original Packet<br>Original Source:*<br>Local_IPv6_subnet •<br>Original Port:<br>TCP •    | ) +               | Translated Packet Translated Source: Address | +      |
|                                                                                           |                   |                                              | Cancel |

入站NAT。

在FMC GUI上,导航到Devices > NAT > Select the NAT policy > Add Rule,并创建NAT规则,以 将外部IPv4流量转换为内部IPv6网络池。这允许与本地IPv6子网进行内部通信。

此外,请在此规则上启用DNS重写,以便将来自外部DNS服务器的回复从A(IPv4)转换为 AAAA(IPv6)记录。

例如,Outside Network Any\_IPv4被静态转换到对象4\_mapped\_to\_6中定义的IPv6子网 2100:6400::/96。

NAT规则:自动NAT规则

类型:静态

源接口对象:Outside\_Zone

目标接口对象:Inside\_Zone

### 原始源:Any\_IPv4

### 转换后的源:4\_mapped\_to\_6

### 转换与此规则匹配的DNS应答:是(Enable复选框)

| NAT Rule:<br>Auto NAT Rule  Type:<br>Static  Enable Interface Objects Translation PAT Pool Advanced Available Interface Objects C Source Interface Objects (1) Destination Interface Objects (1) Inside_Zone Inside Group_Inside Group_Outside Add to Destination |
|----------------------------------------------------------------------------------------------------|
| Available Interface Objects C<br>Q. Search by name<br>Group_Inside<br>Group_Outside<br>Inside_Zone<br>Add to Destination<br>Inside_Zone<br>Inside_Zone                                                                                                    |
| Q. Search by name     Outside_Zone     Inside_Zone       Group_Inside<br>Group_Outside     Add to Source                                                                                                    |
| Inside_Zone Outside_Zone                                                                                                    |

| Edit NAT Rule                                                                  |                             |                                                                               | 0      |
|--------------------------------------------------------------------------------|-----------------------------|-------------------------------------------------------------------------------|--------|
| NAT Rule:<br>Auto NAT Rule<br>Type:<br>Static<br>Interface Objects Translation | ▼<br>▼<br>PAT Pool Advanced |                                                                               |        |
| Original Packet Original Source:* any_IPv4 Original Port: TCP                  | • +<br>•                    | Translated Packet Translated Source: Address  4_mapped_to_6  Translated Port: | +      |
|                                                                                |                             |                                                                               | Cancel |

| Edit NAT Rule                                                                                                    |                                                     |                                          |                       |                                                 |                        | 0                                                |
|----------------------------------------------------------------------------------------------------|-----------------------------------------------------|------------------------------------------|-----------------------|-------------------------------------------------|------------------------|--------------------------------------------------|
| NAT Rule:<br>Auto NAT Rule   Type:<br>Static  Enable Interface Objects Translation PAT                                                                                                    | T Pool Advanced                                     | 1                                        |                       |                                                 |                        |                                                  |
| <ul> <li>Translate DNS replies that match this</li> <li>Fallthrough to Interface PAT(Destinat</li> <li>IPv6</li> <li>Net to Net Mapping</li> <li>Do not proxy ARP on Destination Inte</li> <li>Perform Route Lookup for Destination</li> </ul> | s rule<br>tion Interface)<br>erface<br>on Interface |                                          |                       |                                                 |                        |                                                  |
|                                                                                                    |                                                     |                                          |                       |                                                 | Cancel                 | ОК                                               |
| Enter Description<br>Rules<br>Either by Device                                                                                                    |                                                     |                                          |                       |                                                 | Show Warnin            | ps Save Cancel Policy Assignments (1) X Add Rule |
| #         Direction         Type         Source<br>Interface Objects         Destination<br>Interface Objects         0<br>S           ~         NAT Rules Before                                                                              | Original<br>Sources Original<br>Destinatio          | pinal Packet<br>ons Original<br>Services | Translated<br>Sources | Translated Packet<br>Translated<br>Destinations | Translated<br>Services | Options                                          |

| ~ / | uto NAT Rules  |        |              |              |                     |               |           |    |
|-----|----------------|--------|--------------|--------------|---------------------|---------------|-----------|----|
| #   | *              | Static | Outside_Zone | Inside_Zone  | R any_IPv4          | 4_mapped_to_6 | Dns:true  | 1  |
| #   | ,×             | Dyna   | Inside_Zone  | Outside_Zone | R Local_IPv6_subnet | 6_mapped_to_4 | Dns:false | 11 |
| > 1 | AT Rules After |        |              |              |                     |               |           |    |

继续将更改部署到FTD。

确认

• 显示接口名称和IP配置。

Interface Name Security
Ethernet1/1 inside 0
Ethernet1/2 Outside 0

> show ipv6 interface brief

inside [up/up]
fe80::12b3:d6ff:fe20:eb48
fc00:0:0:1::1

> show ip

System IP Addresses: Interface Name IP address Subnet mask Ethernet1/2 Outside 192.168.0.106 255.255.255.0

• 确认从FTD内部接口到客户端的IPv6连接。

IPv6内部主机IP fc00:0:0:1::100

FTD内部接口fc00:0:0:1::1。

<#root>

> ping fc00:0:0:1::100

Please use 'CTRL+C' to cancel/abort...
Sending 5, 100-byte ICMP Echos to fc00:0:0:1::100, timeout is 2 seconds:
!!!!!
Success rate is 100 percent (5/5), round-trip min/avg/max = 1/1/1 ms

#### •显示FTD CLI上的NAT配置。

<#root>

> show running-config nat
!
object network Local\_IPv6\_subnet
nat (inside,Outside) dynamic 6\_mapped\_to\_4
object network any\_IPv4
nat (Outside,inside) static 4\_mapped\_to\_6 dns

捕获流量。

例如,捕获从内部IPv6主机fc00:0:0:1::100到DNS服务器的流量为fc00::f:0:0:ac10:a64 UDP 53。

此处,目的DNS服务器为fc00::f:0:0:ac10:a64。最后32位是ac10:0a64。这些位逐个二进制八位数 等于172、16、10、100。Firewall 6-to-4将IPv6 DNS服务器fc00::f:0:0:ac10:a64转换为等效的IPv4 172.16.10.100。

<#root>

> capture test interface inside trace match udp host fc00:0:0:1::100 any6 eq 53

> show capture test

2 packets captured 1: 00:35:13.598052 fc00:0:0:1::100.61513 > fc00::f:0:0:ac10:a64.53: udp 2: 00:35:13.638882 fc00::f:0:0:ac10:a64.53 > fc00:0:0:1::100.61513: udp

> show capture test packet-number 1

[...]
Phase: 3
Type: UN-NAT
Subtype: static
Result: ALLOW
Config:
object network any\_IPv4
nat (Outside,inside) static 4\_mapped\_to\_6 dns
Additional Information:
NAT divert to egress interface Outside(vrfid:0)
Untranslate fc00::f:0:0:ac10:a64/53 to 172.16.10.100/53 <<<< Destination NAT
[...]
Phase: 6</pre>

Type: NAT Subtype: Result: ALLOW Config: object network Local\_IPv6\_subnet nat (inside,Outside) dynamic 6\_mapped\_to\_4 Additional Information: Dynamic translate fc00:0:0:1::100/61513 to 192.168.0.107/61513 <<<<<< Source NAT

> capture test2 interface Outside trace match udp any any eq 53

2 packets captured

1: 00:35:13.598152 192.168.0.107.61513 > 172.16.10.100.53: udp 2: 00:35:13.638782 172.16.10.100.53 > 192.168.0.107.61513: udp

#### 关于此翻译

思科采用人工翻译与机器翻译相结合的方式将此文档翻译成不同语言,希望全球的用户都能通过各 自的语言得到支持性的内容。

请注意:即使是最好的机器翻译,其准确度也不及专业翻译人员的水平。

Cisco Systems, Inc. 对于翻译的准确性不承担任何责任,并建议您总是参考英文原始文档(已提供 链接)。